# Hvordan bruke OneDrive til skolelagring?

Onedrive er en personlig skylagringstjeneste som f.eks. kan benyttes til å lagre alle skoledokumenter. Hvis du ikke har Onedriveapp'en installert på din PC eller din på MAC, må den lastes ned og installeres først fra henholdsvis microsoft sine sider eller fra Appstore. Du bruker skolekontoen (elev-epostadressen og passordet ditt i forbindelse med førstegangs oppsett). Etter at du har lastet ned og installert OneDrive, starter du app'en. Følg deretter oppskriften under for å sette opp OneDrive (oppskriften er hentet fra PC men det skal være relativt likt på MAC). Det blir opprettet en mappe/et område på din pc/MAC. Alt du lagrer til denne mappen lagres også i skyen.

| Microsoft OneDrive X                                                                                           | ×                                                                                          |  |  |
|----------------------------------------------------------------------------------------------------|--------------------------------------------------------------------------------------------|--|--|
|                                                                                                    | 🚟 Bokmål 🗸                                                                                 |  |  |
| <b>Konfigurer OneDrive</b><br>Lagre filene i OneDrive for å få tilgang til dem fra en hvilken som helst enhet. | Du må logge deg på via Feide for å få tilgang til<br>Office 365 - Trøndelag fylkeskommune. |  |  |
|                                                                                                    | Din tilhørighet Trøndelag fylkeskommune Endre tilhørighet Brukernavn elevxxxxxx Passord    |  |  |
| elevxxxxxx@elev.trondelagfylke.no Opprett konto Logg på                                                        | Glemt brukerngvn eller passord2<br>Logg inn                                                |  |  |
| 1. Start Onedriveapp'en. Skriv inn din elev-<br>epostadresse. Velg «Logg på»                                   | 2. Skriv inn brukernavnet og passordet ditt. Velg «Logg<br>på»                             |  |  |

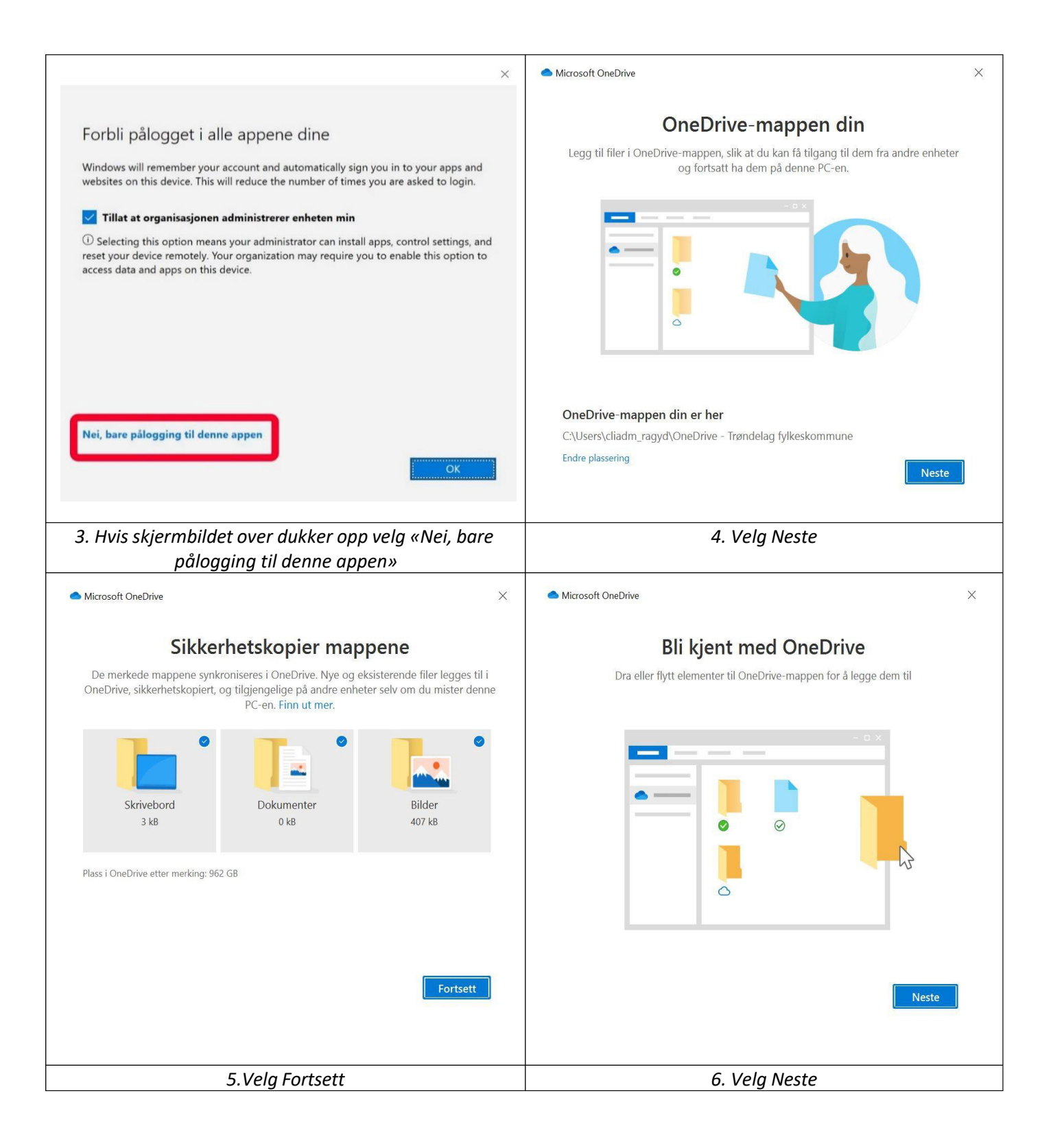

| <ul> <li>Microsoft OneDrive</li> </ul>                                                                                                    | Microsoft OneDrive ×                                                                                                    |  |  |
|----------------------------------------------------------------------------------------------------|----------------------------------------------------------------------------------------------------|--|--|
| <b>Dele filer og mapper</b><br>Du kan dele filene dine her for å la andre vise eller redigere dem. Du kan også<br>arbeide med mapper som er delt med deg.               | Alle filene klare til å brukes ved behov<br>Med filer ved behov kan du bla gjennom alt i OneDrive uten å ta plass på enheten.                                                                                               |  |  |
|                                                                                                    | Bare tilkoblet       På denne enheten         Disse filene tar ikke plass på denne enheten, og laster ned etter hvert som du bruker dem.       Når du åpner en fil, blir, slik at du kan redigere den mens du er frakoblet. |  |  |
| Tilbake                                                                                                    | Tilbake                                                                                                    |  |  |
| 7. Velg Neste                                                                                                    | 8. Velg Neste                                                                                                    |  |  |
| Microsoft OneDrive     X                                                                                                    | Microsoft OneDrive     X                                                                                                    |  |  |
| <b>Skaff deg mobilappen</b><br>Bruk OneDrive på telefonen eller nettbrettet hvis du vil jobbe med filene dine mens<br>du er på farten. Tilgjengelig for iOS og Android. | OneDrive er klar for deg                                                                                                    |  |  |
|                                                                                                    |                                                                                                    |  |  |
| Tilbake     Skaff deg mobilappen     Senere                                                                                                    | Tilbake Åpne OneDrive-mappen min                                                                                                    |  |  |
| 9. Velg Senere                                                                                                    | 10. Velg «Åpne OneDrive mappen min»                                                                                                    |  |  |

| <ul> <li>▲ □</li> <li>▲ □</li> <li>■ □</li> <li>■ □</li></ul> | lkeskommune            |                   |                      |                 |
|----------------------------------------------------------------------------------------------------|------------------------|-------------------|----------------------|-----------------|
| ← → → ↑ 🌰 > OneDrive - Trønd                                                                                                    | delag fylkeskom        |                   |                      |                 |
| 🗸 📌 Hurtigtilgang                                                                                                    |                        |                   |                      |                 |
| Skrivebord                                                                                                    | *                      |                   |                      |                 |
| ➡ Nedlastinger                                                                                                    | *                      |                   |                      |                 |
| 🖆 Dokumenter                                                                                                    | *                      |                   |                      |                 |
| E Bilder                                                                                                    | *                      |                   |                      |                 |
| > 🜰 OneDrive - Trøndelag fylkeskommu                                                                                                    | ne                     |                   |                      |                 |
| 🔉 🍮 Denne PCen                                                                                                    |                        |                   |                      |                 |
| > 🕩 Nettverk                                                                                                    |                        |                   |                      |                 |
|                                                                                                    |                        |                   |                      |                 |
|                                                                                                    |                        |                   |                      |                 |
| <br>11. Du skal nå ha fått en Trønd                                                                                                    | lelag fylkeskommune Or | neDrivemappe. Alt | t du lagrer her lagr | es også i skyen |

Filstruktur.

Det er viktig at du selv navngir og vet hvor du lagrer dokumentene dine. Det kan derfor være smart å lage en filstruktur i Onedrivemappa for å holde oversikt over filene dine. Du kan for eksempel lage en hovedmappe for hvert skoleår og undermapper for hvert fag.

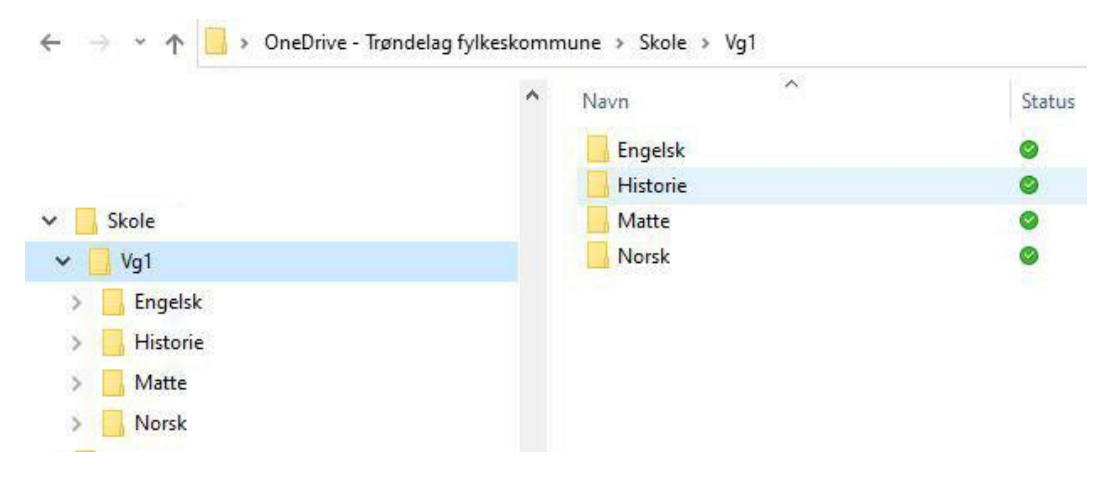

Bildet over er kun ment å vise hvordan man enkelt kan opprette en struktur.

## Hva betyr ikonene i Onedrive?

### Personer-ikonet ved siden av en fil eller mappe

| <b>O</b> R | Hvis du ser et personer-ikon ved siden OneDrive filer eller mapper, indikerer dette at<br>filen eller mappen er delt med andre. |
|------------|----------------------------------------------------------------------------------------------------|
|            | Lær mer om hvordan du endrer deling på Del OneDrive filer og mapper.                                                            |

### Blått skyikon

Et blått skyikon ved siden OneDrive filer eller mapper indikerer at filen bare er tilgjengelig på nettet. Filer som bare ligger på nett tar ikke opp plass på datamaskinen.
 Du kan ikke åpne filer som bare ligger på nett hvis enheten ikke er koblet til Internett. Les mer om Filer ved behov i OneDrive.

#### Grønne akseikoner

| Ø | Når du åpner en fil som bare ligger på nettet, lastes den ned til enheten og blir en<br><i>lokalt tilgjengelig</i> fil. Du kan åpne en lokalt tilgjengelig fil når som helst, selv uten<br>Internett-tilgang. |
|---|----------------------------------------------------------------------------------------------------|
|   | Hvis du trenger mer plass, kan du endre filen tilbake til tilkoblet. Høyreklikk på filen, og velg Frigjør plass.                                                                                              |
|   | Les mer om Filer ved behov i OneDrive.                                                                                                    |

### Heldekkende grønn sirkel med det hvite merket

 Filer som du merker som «Behold alltid på denne enheten», har den grønne sirkelen med det hvite merket.

Disse filene som alltid er tilgjengelige lastes ned til enheten og tar opp plass, men er alltid på enheten selv når du er frakoblet.